Topic: How to Recover ME project from the MER file ver 4.0 or earlier

软件: Factorytalk ME 4.0, Windows XP 32 位

问题:当前的触摸屏固件版本为 4.0 或更早,从触摸屏上上载一个\*.MER 文件,如何转换成编辑状态?

使用环境: FactoryTalk View/RSView Machine Edition versions: 1.00; 1.50; 2.00;

- 2.10; 3.00; 3.10; 3.20; 4.00
- 以下是实现步骤:
- 1、使用一台带有 WINDOWS XP 操作系统的电脑。
- 2、安装 FactoryTalk Machine Edition 4.0 版本软件
- 3、打开 ME 运行软件并加载当前的\*.MER 文件:

C:\Program Files\Rockwell Software\RSView Enterprise\MERuntime.exe.

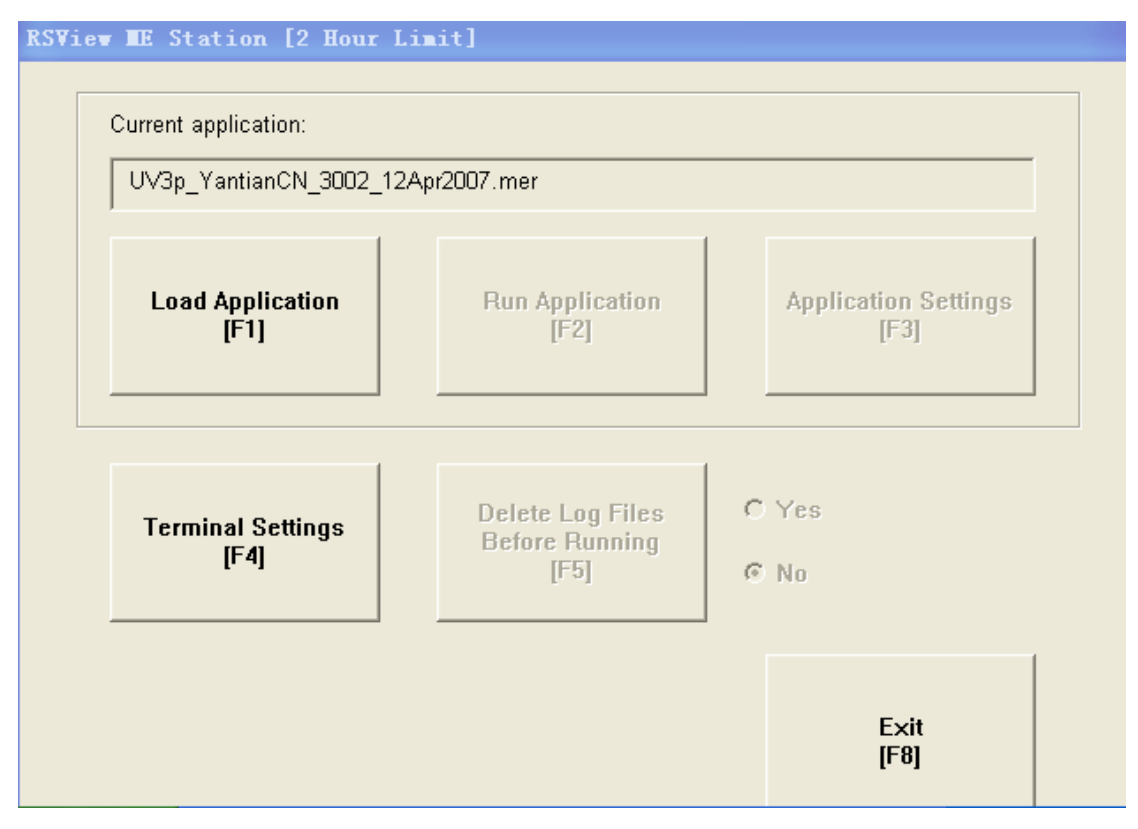

但是不要运行该应用。

4、在 C:\Documents and Settings\Administrator\Local Settings\Temp 目录下找到 ~MER.00 文件夹,如图:

| 🚞 Temp                                                                                           |                                                                                         |       |  |
|--------------------------------------------------------------------------------------------------|-----------------------------------------------------------------------------------------|-------|--|
| 文件(E) 编辑(E) 查看(V) 收                                                                              | 藏(A) 工具(T) 帮助(H)                                                                        | 4     |  |
| ③ 后退 ▼ ③ - 参 換索 № 文件夹                                                                            |                                                                                         |       |  |
| 地址 @) 🛅 C:\Documents and Set                                                                     | tings\Administrator\Local Settings\Temp                                                 | 🖌 🄁 转 |  |
| <ul> <li>文件和文件夹任务 </li> <li>② 创建一个新文件夹</li> <li>◎ 将这个文件夹发布到<br/>Web</li> <li>○ 共享此文件夹</li> </ul> | <pre>    </pre>                                                                         |       |  |
| 其它位置 🙁                                                                                           | FTViewPatches                                                                           |       |  |
| <ul> <li>Local Settings</li> <li>我的文档</li> <li>共享文档</li> <li>我的电脑</li> <li>网上邻居</li> </ul>       | VBE<br>vwware-Administrator<br>VStudio<br>1BC. AAB<br>268. AAB<br>268. AAB<br>2007. tmp |       |  |
| 详细信息 🙁                                                                                           | 100 mm <sup>™</sup> DF4C2D. tmp                                                         |       |  |

注: 该文件夹是一个隐藏文件, 需要在工具菜单中显示隐藏文件:

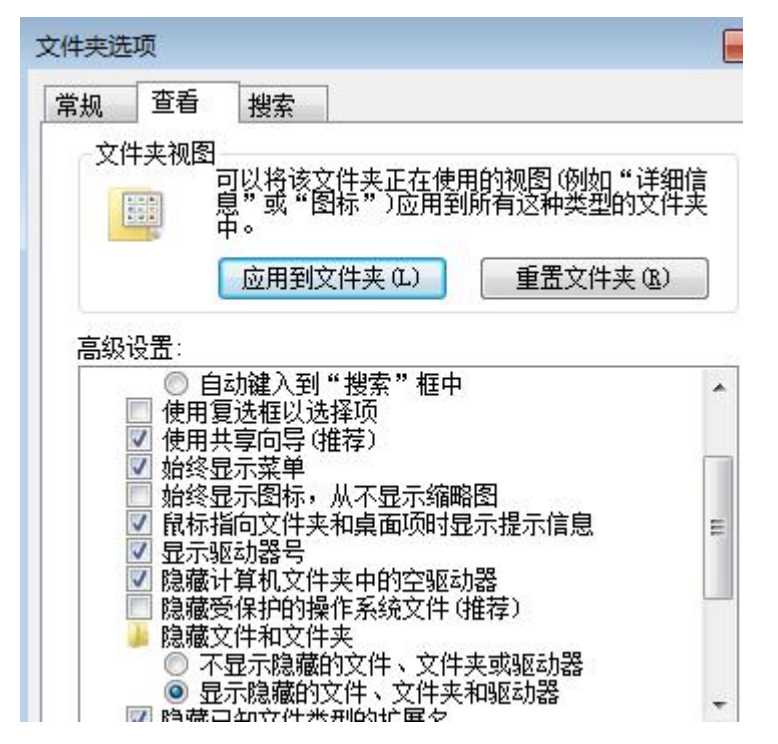

5、打开运行 FactoryTalk Machine Edition 开发软件, 创建一个新项目应用, 如图:

## JACKWELL AUTOMATION

| 🔏 RSViev Studio -                    | Tachine Edition                   |        |  |  |
|--------------------------------------|-----------------------------------|--------|--|--|
| File Yiew Applicatio                 | n Tools Mindow Help               |        |  |  |
|                                      | * 钜   🗁                           |        |  |  |
| New/Open Machine Edition Application |                                   |        |  |  |
| New Existing                         |                                   |        |  |  |
| Application name:                    | UVJA                              |        |  |  |
| Description:                         |                                   |        |  |  |
|                                      |                                   |        |  |  |
|                                      |                                   |        |  |  |
|                                      |                                   | ar All |  |  |
|                                      |                                   | ion On |  |  |
|                                      |                                   |        |  |  |
| Language:                            | 英语(英国), en-GB                     | -      |  |  |
| ]                                    | <u>C</u> reate <u>Import</u> Canc | el     |  |  |
| <b>RSView Studi</b>                  | 0                                 |        |  |  |

点击"Import",选择"\*.med"文件,点击刚才找到的~MER00 文件夹,找到当前的

\*.MER 文件

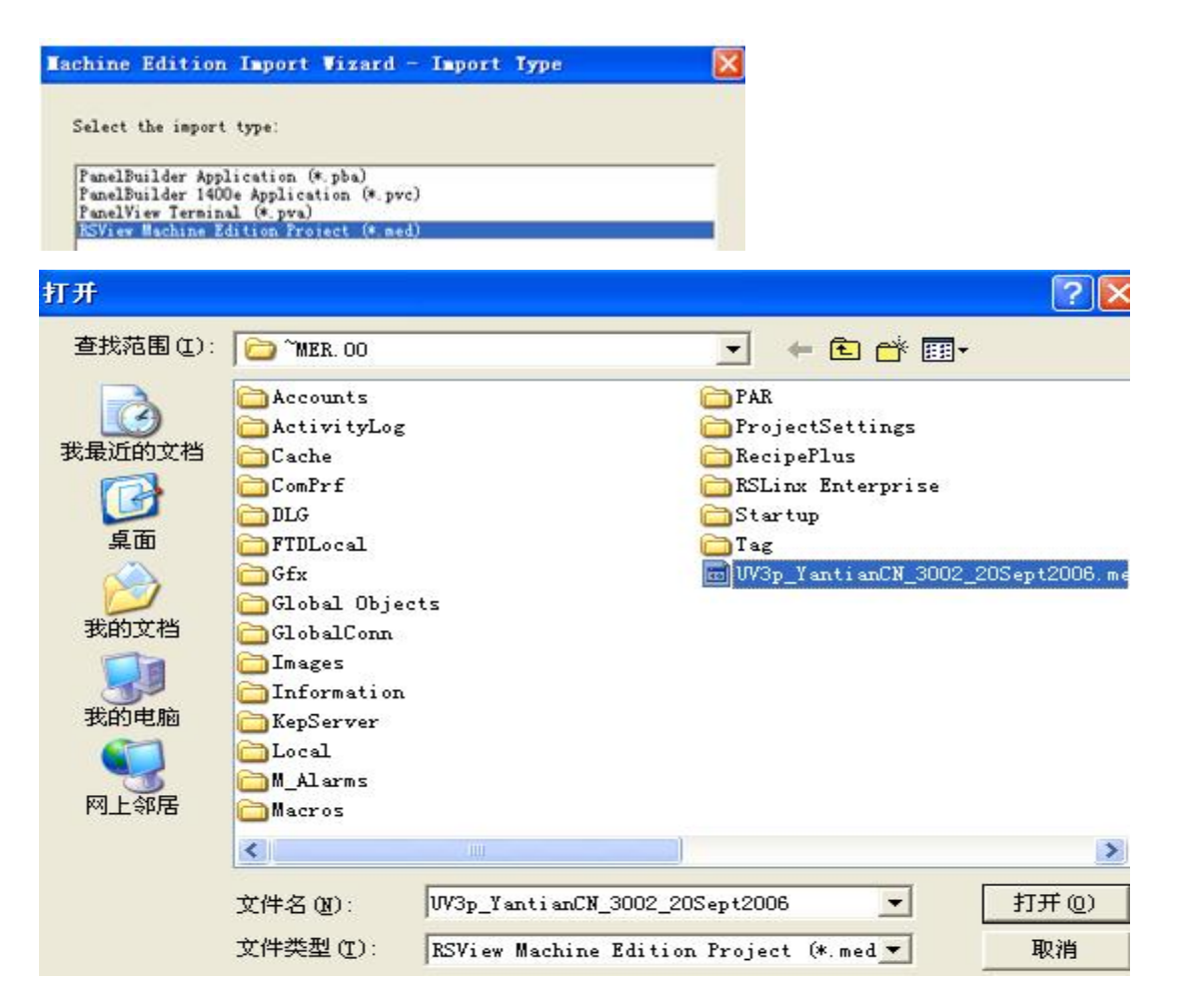

6、双击该 MED 文件,就可以在 ME 开发软件中打开该项目了。

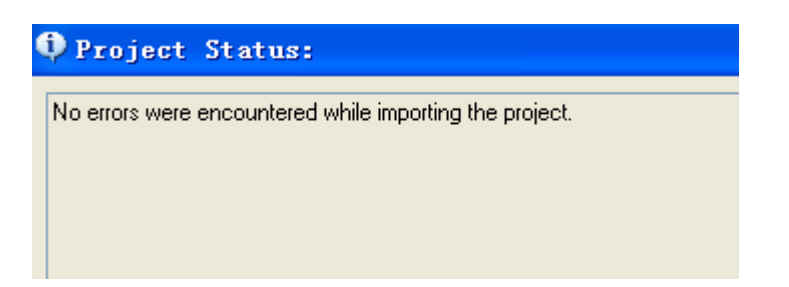

## 操作系统和 ME 开发包:

| 系统:                                                                                | About RSView Studio                                                                                                    |
|------------------------------------------------------------------------------------|----------------------------------------------------------------------------------------------------|
| Microsoft Windows XP<br>Professional<br>版本 2002<br>Service Pack 2<br>注册到:<br>think | RSView Studio ("M) is the development environment for RSView Machine Edition<br>(TM) and RSView Supervisory Edition (TM).<br>Copyright © 1993 - 2005, Rockwel Software Inc.<br>VBA and DCOM (c) 1995 - 2002, Microsof: Corporation, All rights reserved.<br>Watcom SQL Runtime (c), Sybase, Inc., 1392 - 1394.<br>Portions copyright Rational Systems Inc., 1992 - 1994.<br>Portions copyright Micro Focus Inc., 1994 - 1995.<br>Portions copyright Indepencent JPEG Group, 1991-1998<br>Release Information |
| 55661-640-0059266-23954                                                            | Release Nuriber, 4.00.00 (CPR 7)<br>Patch/Pack Number; UU<br>Build Number; 60                                                                                                    |
| 计算机:                                                                               | - Rockwel Software Inc                                                                                                    |
| Intel (R) Core(TM)                                                                 | P.0.85x 351<br>Miwaukes, V/I 53201-0351                                                                                                    |
| i5-3210M CPU @ 2.50GHz<br>2.59 GHz, 512 MB 的内存<br>物理地址扩展                           | Business:         440.646 7800           Tech Suppor:         440.646 5000           Lech Suppor: HAX:         440.646 5801           WEB:         www.soltware.rockwel.com                                                                                                    |

## Reference:

A-B Konwleagebase NO: 8913 | Date Created: 02/07/2001 | Last Updated: 02/09/2018

Recovering a FactoryTalk View ME Project from the MER File version 4.0 or earlier

https://rockwellautomation.custhelp.com/app/answers/detail/a\_id/8913/page/1

Author by Jackwell Cheung Last Modified : 7<sup>th</sup> June, 2018 jackwellcheung@gmail.com Copyright © 2018 Jackwell Automation. All rights reserved.